## **LVA - Longwall Visual Analysis**

#### **Information Sheet**

### LVA\_Overlay User Guide

for LVA\_Overlay versions 1.24 and later

#### Contents

| 1.  | Introduction                             | . 2 |
|-----|------------------------------------------|-----|
| 2.  | Check the Chainage Data                  | . 2 |
| 3.  | Check LVA panel configuration            | . 3 |
| 4.  | Edit panel configuration in LVA_Datalink | .4  |
| 5.  | Get your DWG file                        | . 5 |
| 6.  | Run LVA_Overlay                          | . 5 |
| 7.  | Adjust the legend table                  | . 8 |
| 8.  | What to plot                             | . 9 |
| 9.  | Panning and Zooming                      | .9  |
| 10. | Other features                           | .9  |

#### 1. Introduction

You can overlay LVA data onto a picture of a mine map (e.g. jpg or png file) from within the LVA program, but if you want to overlay data onto AutoCAD DWG files then you need to use the separate LVA\_Overlay program.

This document outlines the process and options for overlaying LVA data onto AutoCAD DWG files using the utility program LVA\_Overlay.exe

This section is intended for first-time users. Once you're more familiar with the process you will be able to skip some of the steps. Some steps may be required in LVA to update chainage data and check panel coordinates, and also in LVA\_Datalink to add eastings and northings of the panel coordinates if necessary.

If can't see the tab options for panels and chainage you may need to change your LVA into Technical (or Server) User Mode.

| <u>F</u> ile <u>V</u> iew <u>G</u> raph                               | Help Panel019, LW19                                                                                                    |
|-----------------------------------------------------------------------|----------------------------------------------------------------------------------------------------|
| O Live O Historical                                                   | from 2025/03/09, 14:00<br>to 2025/03/12, 14:00 ♀ 3 days ∨<br>Low Set pressures<br>45 shields Set < 320 bar 6 shields within 10 min 4 shields > 5                                                                                                    |
| Trending Face Scan 3D                                                 | Images Scan Maps Load Cycle Maps Time of Day Maps Console Overlays Alerts Reports & Utilities Configuration                                                                                                    |
| General Settings Graph                                                | Colours Panels Chainage Weblink HTTP/File Image Server Log files Licencing LVA User Modes                                                                                                    |
| □ Network folder W<br>□<br>□<br>□<br>Local folder C:                  | is is the folder LVA.exe is currently running from (not editable)<br>(Data2-Limited Backup\LVA-Installations\QLD\Broadmeadow\aa-Training-Broadmeadow-2025                                                                                                    |
| Select an LVA mode                                                    |                                                                                                    |
|                                                                       | Save settings to network Retrieve network settings                                                                                                    |
| Server Mode  Technical User Mode  Typical User Mode  Viewer User Mode | Full access to all settings including Layouts, Alerts, emails, graph colours and longwall settings.     Save settings to network for propogation to all users.     Like Server Mode, but no calculating live Alerts or sending emails, weblink or http server.     Recommended for most users. Edit local settings and Layouts only. No emails, weblink etc.     Like User Mode but cannot edit Layouts |

#### 2. Check the Chainage Data

Daily chainage data are required in order to locate the LVA data on the mine plan. Make sure the chainage data is correct and up to date in LVA – go to Configuration | Chainage and check the chainage dates and values, and update if necessary. You can enter dates and chainages directly into the table, or import from a spreadsheet after specifying the spreadsheet location and column numbers for dates and chainage. If the spreadsheet is always in the same location, and someone

# updates it regularly, you can optionally tick the box for LVA to load new chainage data automatically every day – see screenshot below...

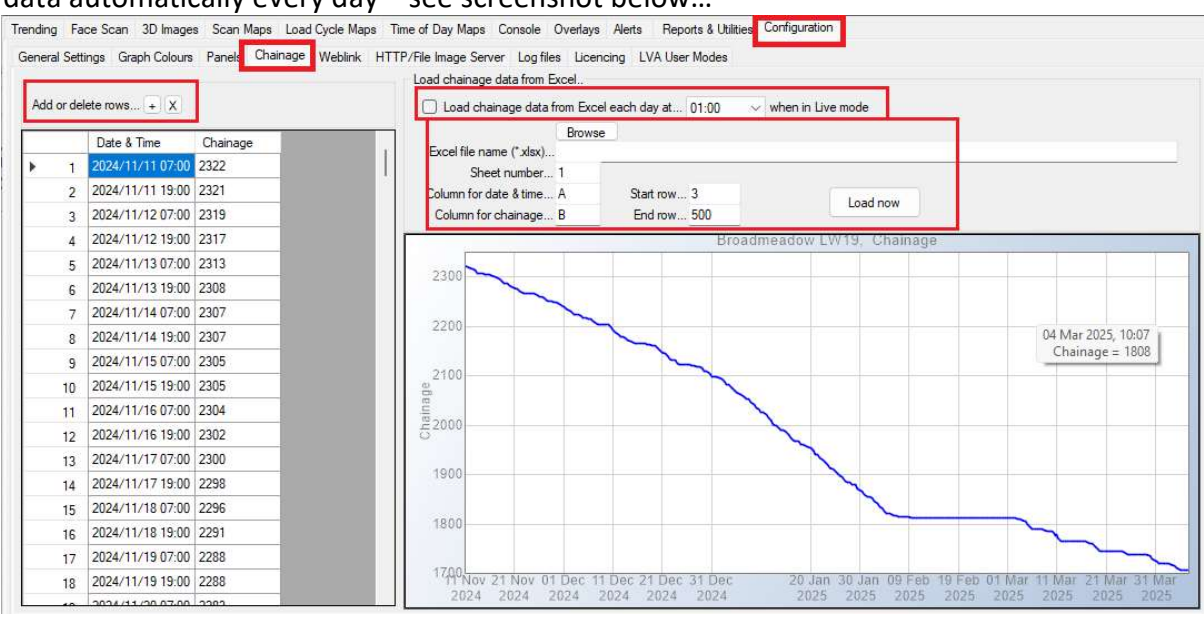

#### 3. Check LVA panel configuration

Whilst in LVA, check that the longwall panel you want to overlay has its correct eastings and northings coordinates..

- a. Got to Configuration | Panels
- b. Select the panel you want to overlay by clicking on a cell in its column (LW14 in the example below)
- c. Check the number of shields, and the eastings and northings for MG and TG Start and End.
- d. You can't edit the values from this section in LVA, if they need to be edited then this must be done from LVA\_Datalink (see next section).

| General Settings Graph Colours<br>Note Panels are configure<br>- Panel dates should i<br>- Check that all comp<br>- Current panel: check<br>Show Panel layou | Panels Ch.<br>ad in LVA_Data<br>not overlap - ea<br>leted panels ha<br>k start date is c<br>ts (Ctrl+Click ta | ainage Webl<br>ach panel shou<br>we the correct<br>correct, and en<br>ble columns to | ink HTTP/F<br>current setting<br>Ild finish before<br>start and end<br>d date is later<br>show multiple | ile Image Sen<br>is here.<br>e the next one<br>dates. Check<br>than latest and<br>panels) | ver Li<br>e starts<br>the nu<br>ticipate | ig files<br>Eastin<br>imber a<br>d end. | Licen<br>gs and l<br>f shields | oing LV<br>Northings<br>for each | A User Modes<br>are optional (requ<br>panel. | ired only for Overlays). |  |
|----------------------------------------------------------------------------------------------------|----------------------------------------------------------------------------------------------------|--------------------------------------------------------------------------------------|----------------------------------------------------------------------------------------------------|-------------------------------------------------------------------------------------------|------------------------------------------|-----------------------------------------|--------------------------------|----------------------------------|----------------------------------------------|--------------------------|--|
|                                                                                                    | Panel001                                                                                                    | Panel012                                                                             | Panel013                                                                                                | Panel014                                                                                  | Par                                      | MG                                      | TG                             | Start                            | End                                          |                          |  |
| Panel name                                                                                                    | Panel001                                                                                                    | LW12                                                                                 | LW13                                                                                                    | LW14                                                                                      | LW1                                      | 1                                       | 2                              |                                  | In 2011                                      |                          |  |
| Start date (yyyy/MM/dd)                                                                                                    | 0                                                                                                    | 2017/03/23                                                                           | 2018/11/11                                                                                              | 2020/07/27                                                                                | 202                                      |                                         |                                |                                  |                                              |                          |  |
| End date (yyyy/MM/dd)                                                                                                    | 0                                                                                                    | 2018/10/31                                                                           | 2019/11/30                                                                                              | 2021/02/10                                                                                | 202                                      |                                         |                                |                                  |                                              | LW14 (Panel014)          |  |
| Number of shields                                                                                                    | 0                                                                                                    | 158                                                                                  | 158                                                                                                    | 158                                                                                       | 158                                      |                                         |                                |                                  |                                              |                          |  |
| Calculated Panel length                                                                                                    | 0                                                                                                    | 3309                                                                                 | 3400                                                                                                    | 1399                                                                                      | 1884                                     |                                         |                                |                                  |                                              |                          |  |
| Calculated Panel width                                                                                                    | 0 -                                                                                                    | 320                                                                                  | 320                                                                                                    | 320                                                                                       | 324                                      | 1                                       | -                              |                                  |                                              |                          |  |
| MG start - Easting                                                                                                    | 0                                                                                                    | 605017.1                                                                             | 605136.3                                                                                                | 604178.3                                                                                  | 6043                                     |                                         |                                |                                  |                                              |                          |  |
| MG start - Northing                                                                                                    | 0                                                                                                    | 7586743                                                                              | 7586368                                                                                                 | 7585990                                                                                   | 7585                                     |                                         |                                |                                  |                                              |                          |  |
| MG end - Easting                                                                                                    | 0                                                                                                    | 601710.5                                                                             | 601734.8                                                                                                | 602779.1                                                                                  | 6024                                     |                                         |                                |                                  |                                              |                          |  |
| MG end - Northing                                                                                                    | 0                                                                                                    | 75867 <mark>4</mark> 3                                                               | 7586368                                                                                                 | 7585990                                                                                   | 7585                                     |                                         |                                |                                  |                                              |                          |  |
| TG start - Easting                                                                                                    | 0                                                                                                    | 605023.1                                                                             | 605136.3                                                                                                | 604178.3                                                                                  | 6043                                     |                                         |                                |                                  |                                              |                          |  |
| TG start - Northing                                                                                                    | 0                                                                                                    | 7587063                                                                              | 7586688                                                                                                 | 7586310                                                                                   | 7585                                     |                                         |                                |                                  |                                              |                          |  |
| TG end - Easting                                                                                                    | 0                                                                                                    | 601710.1                                                                             | 601736.3                                                                                                | 602779.1                                                                                  | 6024                                     |                                         |                                |                                  |                                              |                          |  |
| TG end - Northing                                                                                                    | 0                                                                                                    | 7587063                                                                              | 7586688                                                                                                 | 7586310                                                                                   | 7585                                     |                                         |                                |                                  |                                              |                          |  |

#### 4. Edit panel configuration in LVA\_Datalink

If the eastings and northings need to be edited then this must be done from LVA\_Datalink, which should be running on the LVA server.

- In LVA\_Datalink, go to "Panels", locate the column for the panel you want to overlay LVA data onto, and check the data for that column start and end dates, number of shields, and the eastings and northings. If all correct then no further action is required in LVA\_Datalink, go to next section.
- If you need to edit any parameters then continue...
- First make a note of the eastings and northings of the four corners of the panel you want to overlay (MG and TG Start and End).
- In LVA\_Datalink, turn scanning OFF and unlock for editing.
- The example below shows data for Panel022, called Longwall 22.
- Click the Panels tab, and optionally "Show Panel Layouts"
- Check and edit as necessary the data for panel name, number of shields, and the eastings and northings for the four corners of the panel.

| • | Don't forget to turn LVA_Datalink scanning back on! |  |
|---|-----------------------------------------------------|--|
|   |                                                     |  |

| LVA_Datalink 5.47.32 -                             | Panel022 - L                                                                                                    | ongwall 22  | 5                               |            |              |            |                  |                     |   | 2     |
|----------------------------------------------------|----------------------------------------------------------------------------------------------------|-------------|---------------------------------|------------|--------------|------------|------------------|---------------------|---|-------|
| e Help                                             |                                                                                                    |             |                                 |            |              |            |                  |                     |   |       |
| is app is a critical pa                            | art of the LV/                                                                                                    | A software  | suite. It shou                  | ild run al | ways it co   | llects and | saves            | your longwall data. |   |       |
| can Target Scan                                    | Settings                                                                                                    |             | 170 -1:-1                       | 1          |              |            | St               | atus                |   |       |
| 🔾 Local                                            | Scanning to 0                                                                                                    | FF          | Danal022                        | s          |              |            |                  |                     |   |       |
|                                                    | Locked incre                                                                                                    | ditionen    | Coop data of                    | - Longwa   |              |            |                  | Scanning OFF        |   |       |
|                                                    |                                                                                                    |             | Scan uata e                     | very 20    | sec 🗸        |            |                  |                     |   |       |
| atest scan Taos and se                             | ttinos Data s                                                                                                    | ources Cv   | cles processing                 | Panels     | Network path | s Licencin | Fast s           | canning             |   |       |
| Add New Par                                        | nel                                                                                                    | Show        | v Panel layouts                 | 1          |              |            | ender Mitter PVA |                     |   |       |
|                                                    | Panel001                                                                                                    | Panel015    | Panel022                        |            |              | MG TG      | Start            | End                 |   | <br>- |
| Panel name                                         | Panel001                                                                                                    | Panel015    | Longwall 22                     |            |              |            |                  |                     |   |       |
| Start date                                         | 0                                                                                                    | 0           | 2024/08/01                      |            |              |            |                  |                     |   |       |
| End date                                           | 0                                                                                                    | 0           | 2024/12/31                      |            |              | -          | _                | Longwall 22 (p-     | ~ |       |
| Number of shields                                  | 0                                                                                                    | 0           | 170                             |            |              |            |                  | - (Fanel022)        |   | <br>7 |
| MG start - Easting                                 | 0                                                                                                    | 0           | 293541.4                        |            |              |            |                  |                     | _ | 1     |
| Northing                                           | 0                                                                                                    | 0           | 6194387                         |            |              |            |                  |                     |   | 1     |
| MG end - Easting                                   | 0                                                                                                    | 0           | 291051.9                        |            |              |            |                  |                     |   |       |
| Northing                                           | 0                                                                                                    | 0           | 6194924                         |            |              |            |                  |                     |   |       |
|                                                    | A COLORADO AND A COLORADO ANDO ANDO ANDO ANDO ANDO ANDO ANDO A |             |                                 |            |              |            |                  |                     |   |       |
| TG start - Easting                                 | 0                                                                                                    | 0           | 293477.7                        |            | ~~~~~        |            |                  |                     |   |       |
| TG start - Easting<br>Northing                     | 0                                                                                                    | 0           | 293477.7<br>6194098             |            |              |            |                  |                     |   |       |
| TG start - Easting<br>Northing<br>TG end - Easting | 0<br>0<br>0                                                                                                    | 0<br>0<br>0 | 293477.7<br>6194098<br>290988.5 |            |              |            |                  |                     |   |       |

#### 5. Get your DWG file

Obtain or create a DWG mine plan in CAD, it may help to strip it down a bit so it's just a basic outline of the roadways etc. Also it should be exported as AutoCAD 2013 file format for compatibility with LVA\_Overlay.

#### 6. Run LVA\_Overlay

- At this stage LVA should be correctly configured with updated chainage and panel coordinates, and you can start up the separate LVA\_Overlay.exe utility (contact LVA if you need a copy of this utility).
- The LVA\_Overlay program and its DLL dependencies should be installed into the same folder as LVA, and when you start it up it will display the available Panels of LVA data.
- Under the "Panel details" tab, check that the Eastings and Northings are correct.

| fineLVA                                                                                                    | Mine                                                                                                    |                                                                                                    |    | ••• | 1 🖬 | <b>\$</b> | 1.1 | X, ) |
|----------------------------------------------------------------------------------------------------|----------------------------------------------------------------------------------------------------|----------------------------------------------------------------------------------------------------|----|-----|-----|-----------|-----|------|
| anelLW1                                                                                                    | 1, CRI (Pane                                                                                                    | Ιſ                                                                                                    |    |     |     |           |     |      |
| PlotTWA                                                                                                    | ٨P                                                                                                    | ÷                                                                                                    | 1  |     |     |           |     |      |
| Range. Ever                                                                                                    | y leg, every 1                                                                                                    | m 🔻                                                                                                    |    |     |     |           |     |      |
| 0                                                                                                    | to 100                                                                                                    | % of panel                                                                                                    |    |     |     |           |     |      |
| P                                                                                                    | anel base                                                                                                    | Legend                                                                                                    | 1  |     |     |           |     |      |
|                                                                                                    |                                                                                                    |                                                                                                    | 8  |     |     |           |     |      |
|                                                                                                    | Draw par                                                                                                    | nel data                                                                                                    |    |     |     |           |     |      |
|                                                                                                    |                                                                                                    |                                                                                                    |    |     |     |           |     |      |
| □ Live und                                                                                                    | ate - redraw e                                                                                                    | every 24 hours                                                                                                    | -  |     |     |           |     |      |
| 🗆 Live upd                                                                                                    | ate - redraw e                                                                                                    | every 24 hours                                                                                                    | •  |     |     |           |     |      |
| Live upd                                                                                                    | ate - redraw e                                                                                                    | every24 hours                                                                                                    | •  |     |     |           |     |      |
| Live upd                                                                                                    | ate - redraw e<br>Colors   Lay                                                                                      | every 24 hours<br>vers Chainage                                                                                                 | •  |     |     |           |     |      |
| C Live upd                                                                                                    | ate - redraw e<br>Colors   Lay                                                                                      | every 24 hours<br>vers Chainage<br>anel configuratio                                                                            |    |     |     |           |     |      |
| C Live upd                                                                                                    | ate - redraw e<br>Colors   Lay<br>from LVA pa                                                                       | every 24 hours<br>/ers Chainage anel configuratio                                                                               |    |     |     |           |     |      |
| C Live upd<br>Panel details<br>Use data<br>C Enter co                                                                                  | ate - redraw e<br>Colors   Lay<br>from LVA pa<br>ordinates ma                                                       | every 24 hours<br>vers Chainage<br>anel configuratio<br>nually from DV                                                          |    |     |     |           |     |      |
| Live upd<br>Panel details<br>Use data<br>CEnter co<br>Item                                                                             | ate - redraw e<br>Colors   Lay<br>from LVA pa<br>ordinates mai                                                      | every 24 hours<br>vers Chainage<br>anel configuratio<br>nually from DV                                                          |    |     |     |           |     |      |
| Live upd<br>Panel details<br>Use data<br>CEnter co<br>Item<br>MG start                                                                 | ate - redraw e<br>Colors   Lay<br>from LVA pa<br>ordinates mai<br>Easting<br>32.469                                 | every 24 hours<br>vers Chainage<br>anel configuratio<br>nually from DV<br>Northing<br>490.803                                   |    |     |     |           |     |      |
| Live upd<br>Panel details<br>Use data<br>CEnter co<br>Item<br>MG start<br>MG end                                                       | colors Lay<br>from LVA pa<br>ordinates mai<br>Easting<br>32.469<br>972.104                                          | every 24 hours<br>vers Chainage<br>anel configuratio<br>nually from DV<br>Northing<br>490.803<br>489.748                        | VG |     |     |           |     |      |
| Live upd<br>Panel details<br>Use data<br>CEnter co<br>Item<br>MG start<br>MG end<br>TG start                                           | Colors Lay<br>from LVA pa<br>ordinates man<br>Easting<br>32.469<br>972.104<br>32.997                                | every 24 hours<br>rers Chainage<br>anel configuratio<br>nually from DV<br>Northing<br>490.803<br>489,748<br>594.679             | VG |     |     |           |     |      |
| Live upd<br>Panel details<br>Use data<br>CEnter co<br>Item<br>MG start<br>MG end<br>TG start<br>TG end                                 | ate - redraw e<br>Colors   Lay<br>from LVA pa<br>ordinates mai<br>Easting<br>32.469<br>972.104<br>32.997<br>971.577 | every 24 hours<br>erers Chainage<br>anel configuratio<br>nually from DV<br>Northing<br>490.803<br>489.748<br>594.679<br>593.625 | vG |     |     |           |     |      |
| Live upd<br>Panel details<br>Use data<br>CEnter co<br>Item<br>MG start<br>MG end<br>TG start<br>TG start<br>TG end<br>Legend table     | colors Lay<br>from LVA pa<br>ordinates mai<br>Easting<br>32.469<br>972.104<br>32.997<br>971.577                     | every 24 hours<br>vers Chainage<br>anel configuration<br>nually from DV<br>Northing<br>490.803<br>489.748<br>594.679<br>593.625 | VG |     |     |           |     |      |
| Live upd Panel details     Use data     Enter co     Item     MG start     MG end     TG start     TG end     Legend table Legend size | Colors Lay<br>from LVA pa<br>ordinates man<br>Easting<br>32.469<br>972.104<br>32.997<br>971.577                     | every 24 hours<br>vers Chainage<br>anel configuratio<br>nually from DV<br>Northing<br>490.803<br>489,748<br>594.679<br>593.625  | VG |     |     |           |     |      |

• Click "File | Open CAD file", or click the Open file icon, and select the DWG file you wish to open.

| <u>File Export H</u> elp | •                 |
|--------------------------|-------------------|
| MineLVA Mine             | 🔶 🗋 💣 🖬 🖬 🗟 🖸 🔍 y |

- Sometimes when you open a DWG file it looks blank because it's all compressed into a tiny dot. This has something to do with the way it was saved, e.g. with a zero reference point. If this happens you need to hunt around for the dot and zoom in.
- LVA\_Overlay 1.24 LVA\_Mine01.dwg X <u>File Export Help</u> Mine..... LVA Mine Panel.... Panel011, LW11 Plot..... TWAP Range. Every shield, every 1 m to 100 % of panel 0 Draw panel base Draw legend T W11 1 W11 Draw papel data Live update - redraw every... 24 hours ~ Panel details Colours Layers Chainage 1.9412 O Use data from LVA panel configuration O Enter coordinates manually from DWG LW136 LW13b LW13 Northing Item Easting MG Start 31.7 491.3 MG End 971.6 491.3 TG Start 33 594.4  $\lfloor W14$ LW14 TG End 970.2 594.4 Legend table 767.1 463.9 Legend size 6 LW15 LW15 Panel name LW11 Start 2022/07/19 Completion 2023/04/15 196 Supports Width 103 Length 938
- Once loaded, you should see the file in LVA\_Overlay.

- Select a panel to plot ("Panel011, LW11" in this example).
- Check that the panel coordinates are correct by clicking the "Panel base" button. This will draw a grey background over the panel. Make sure it's covering the panel correctly.
- Note that you can choose to use the coordinates from the LVA and LVA\_Datalink panel configuration, or you can select "Enter coordinates manually" and either type values in or click a box, click the location on the drawing, then click "from DWG".

• Use the same method to specify where the legend table should go (type it in or select the cell and click the drawing, and then click "from DWG").

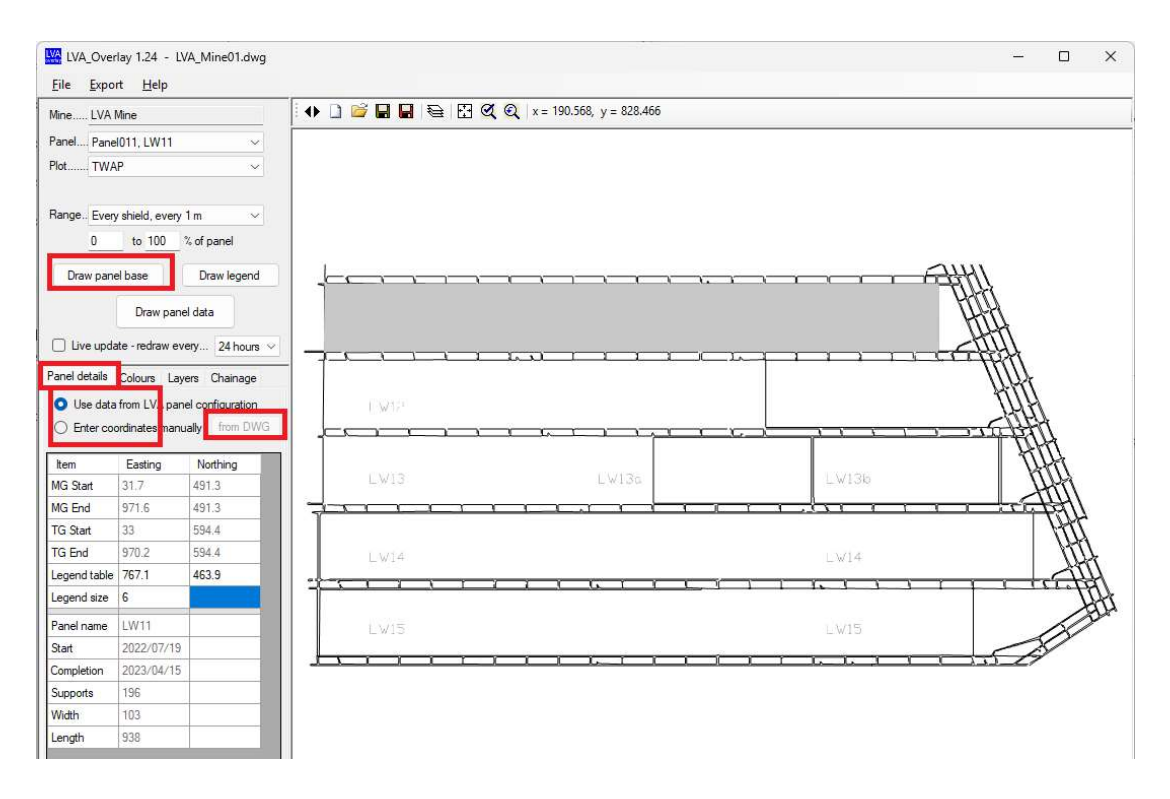

• If all looks good, then choose what to plot (TWAP for this example, every shield, every 1 metre, and 0 to 100% of the panel) and then click "Draw panel data".

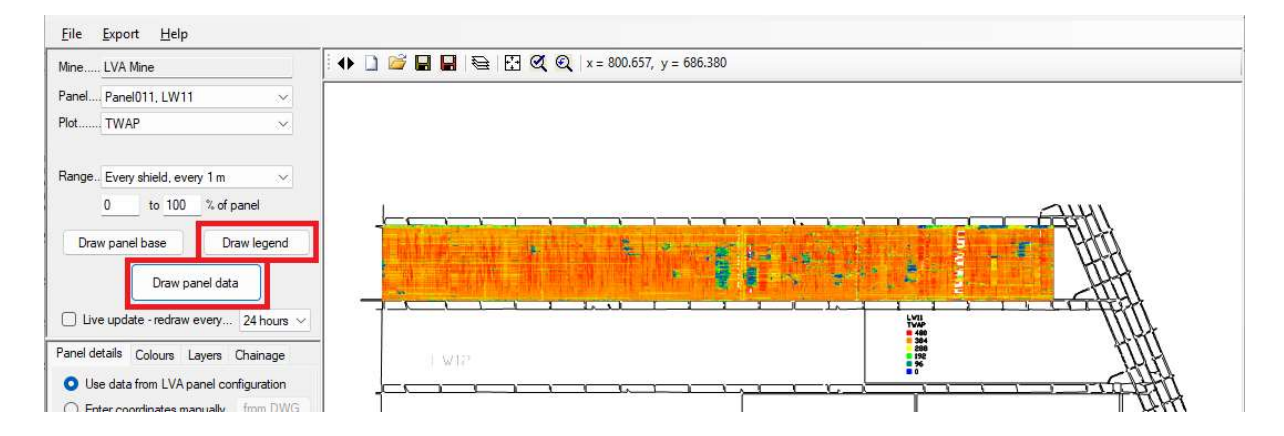

• You can change the colour scale to match the LVA colours (they are not automatically imported from LVA)... click "Colours" and choose (in this example) Rainbow from 0 to 500 bar. You can also select the custom Colour table and enter values and colours manually.

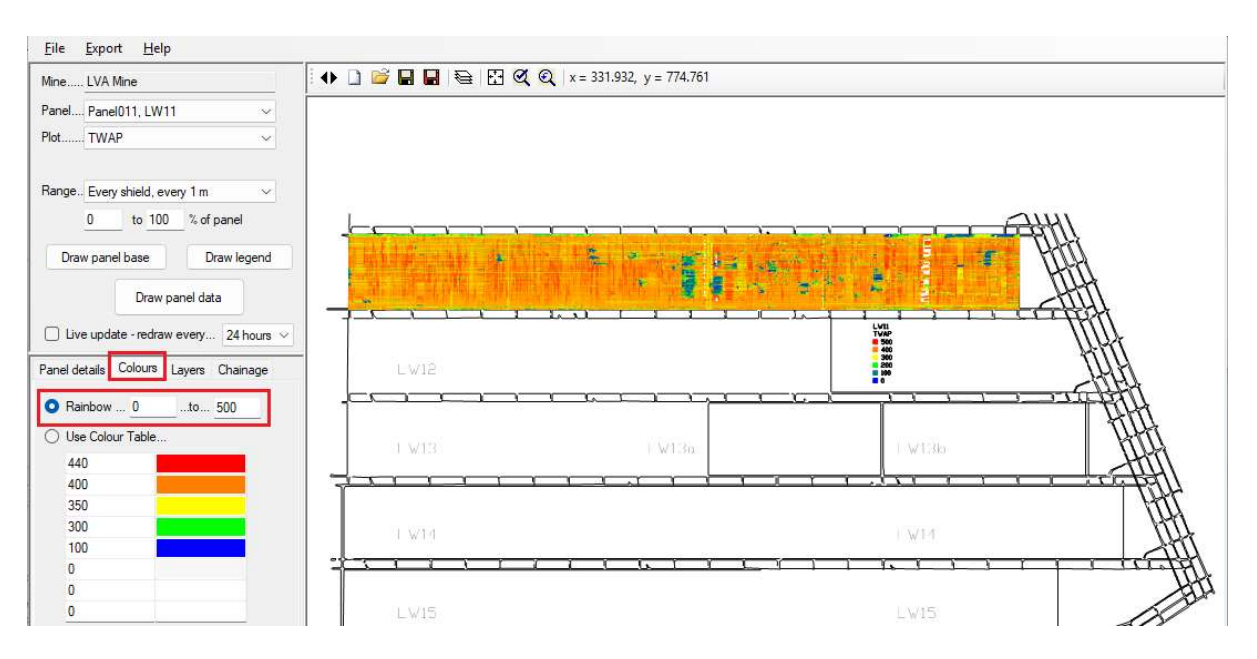

#### 7. Adjust the legend table

- Click the Easting box against "Legend table".
- Then click on the drawing where you want the legend table to be.
- Click the "from DWG" button and the coordinates will be entered into the table.
- Enter a legend text size (6 to 12 often works well).
- Then click the "Draw Legend" button.
- (Note you can use a similar method to enter panel coordinates manually, if the "Enter coordinates manually" option is selected).

#### 8. What to plot

• The above example shows an overlay of TWAP (Time-Weighted Average Pressure). You can select other data to plot instead, by clicking the dropdown box near "Plot". Choose from TWAP, Set pressure, Yield counts, Loading rates, Cycle duration, etc.

| <u>F</u> ile | <u>Export</u> <u>H</u> elp                                                                          |
|--------------|----------------------------------------------------------------------------------------------------|
| Mine         | LVA Mine                                                                                            |
| Panel        | LW11, CRI (Panel001)                                                                                |
| Plot         | TWAP                                                                                                |
| Range.       | TWAP<br>Set Pressure<br>Yields<br>Loading Rate, 1-5 min<br>Loading Rate, 5-10 min<br>Cycle Duration |

#### 9. Panning and Zooming

- Zoom in/out with the mouse wheel.
- Zoom a rectangle Shift-click and drag.
- Pan Click and drag.

#### **10. Other features**

- Look over the menu items for other features.
- Note that Program settings are saved automatically when you close LVA\_Overlay.

| File Export         | t Help           | ) · · · · · · · · · · · · · · · · · · · | File | Export | Help          |
|---------------------|------------------|-----------------------------------------|------|--------|---------------|
| New<br>Open C       | AD file          | Ctrl+N                                  |      | CA     | D-dwg, dxf    |
| Save CA             | D file           | Ctrl+S                                  |      | Sur    | fer XYZ - dat |
| Save CA<br>Save Pro | D As<br>ogram se | ettings                                 |      | Tak    | ble - csv     |
| Exit                | -                | Alt+F4                                  |      |        |               |

• Look over the tabs for options for Panel details, Colors, Layers, and to check or edit chainage data.

| O Use data   | from LVA pan                  | el configuration | Rainbow 0 to 500 | Delete laver          | Date & time      | Chainage |
|--------------|-------------------------------|------------------|------------------|-----------------------|------------------|----------|
| O Enter coo  | or <mark>d</mark> inates manu | ally from DWG    |                  |                       | 2022/07/21 00:00 | 1882     |
|              |                               |                  | Use Colour Table | VA Data - LW11 (TWAP) | 2022/07/22 00:00 | 1881.2   |
| Item         | Easting                       | Northing         | 440              | LVA Legend - LW11     | 2022/07/23 00:00 | 1874.8   |
| MG Start     | 31.7                          | 491.3            | 400              | UVA_NAMES             | 2022/07/24 00:00 | 1870.1   |
| MG End       | 971.6                         | 491.3            | 350              |                       | 2022/07/25 00:00 | 1863.6   |
| TG Start     | 33                            | 594.4            | 300              |                       | 2022/07/26 00:00 | 1858.6   |
| TG End       | 970.2                         | 594.4            | 0                |                       | 2022/07/27 00:00 | 1852.6   |
| Legend table | 767.1                         | 463.9            | 0                |                       | 2022/07/28 00:00 | 1842.6   |
| Legend size  | 6                             |                  | 0                |                       | 2022/07/29 00:00 | 1828     |
| Panel name   | LW11                          |                  |                  |                       | 2022/07/30 00:00 | 1815.1   |
| Start        | 2022/07/19                    |                  |                  |                       | 2022/07/31 00:00 | 1800     |
| Completion   | 2023/04/15                    |                  |                  |                       | 2022/08/01 00:00 | 1787.3   |
| Supports     | 196                           |                  |                  |                       | 2022/08/02 00:00 | 1781.5   |
| Width        | 103                           |                  |                  |                       | 2022/08/03 00:00 | 1769.7   |
| Length       | 938                           |                  |                  |                       | 2022/08/04 00:00 | 1761.9   |
|              | 10                            | 8 - 14           |                  |                       | 2022/08/05 00:00 | 1753.2   |

• Look over the drawing icons for full screen, New, Open, Save, Save As, Layers, Zoom extents, save & restore zoom state...

| Eile Export Help       |                   |                         |
|------------------------|-------------------|-------------------------|
| Mine LVA Mine          | ● 〕 🐸 🖬 🖬 😂 🖸 🍳 🍳 | x = 10.036, y = 240.142 |
| Panel Panel011   W11 V | )                 |                         |

- To save your drawing, click "File | Save" or click the grey save icon.
- Or click the red "Save As" icon to save as an image (jpg, png etc), or export the overlaid data to various file formats like csv or surfer format.
- The LVA data in the DWG file are saved as layers, so you can open the saved DWG file in AutoCAD and copy the layer to other DWG or AutoCAD mine maps.
- Note that any changes made in LVA\_Overlay are *not* passed back to LVA.